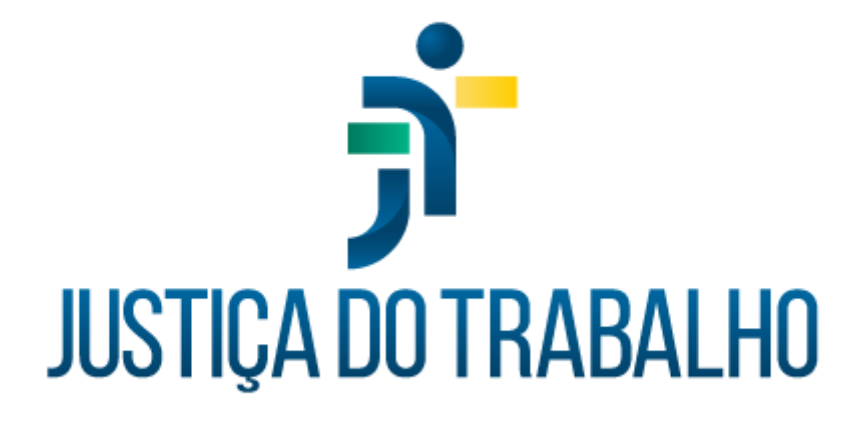

# SIGEP – Módulo Lotação

Dezembro de 2023

Coordenadoria de Projetos Nacionais - CPN

Versão 1.1

# HISTÓRICO DE ALTERAÇÕES

| Data       | Versão | Descrição                                                                                                    | Autor | Aprovado Por |
|------------|--------|----------------------------------------------------------------------------------------------------|-------|--------------|
| 26/09/2018 | 1.0    | Manual antigo.                                                                                                    | -     | -            |
| 06/12/2023 | 1.1    | Alterações realizadas para<br>adequação às novas<br>diretrizes de padronização<br>dos manuais da Justiça do<br>Trabalho. | CPN   | -            |

| Coordenadoria de Projetos Nacionais | Av. Marquês de São Vicente, 121 –<br>Bloco A – 15º andar<br>São Paulo – SP – CEP 01139-001 | © | (11) 3150-2271<br>estrategia-projetosnacionais@trt2.jus.br |
|-------------------------------------|--------------------------------------------------------------------------------------------|---|------------------------------------------------------------|
|-------------------------------------|--------------------------------------------------------------------------------------------|---|------------------------------------------------------------|

٦

# SUMÁRIO

| 1. OBJETIVOS                                             | 4     |
|----------------------------------------------------------|-------|
| 2. CONHECENDO OS ÍCONES                                  | 4     |
| 3. CADASTRO DE LOTAÇÃO                                   | 5     |
| 3.1 Pré requisitos:                                      | 5     |
| 3.2 Passo a passo:                                       | 5     |
| 4. VINCULAÇÃO DA GAS AO SERVIDOR/ GAE AO SERVIDOR        | 7     |
| 5. VINCULAÇÃO DE ADICIONAL DE INSALUBRIDADE, PERICULOSIE | )ADE/ |
| RAIO-X AO SERVIDOR                                       | 7     |
| 6. VINCULAÇÃO DE OFICIAL AD HOC                          | 8     |
| 7. RELATÓRIO LOTAÇÃO - PESQUISA                          | 9     |
|                                                          |       |

| Coordenadoria de Projetos NacionaisAv. Marquês de São Vicente, 121 –<br>Bloco A – 15º andar<br>São Paulo – SP – CEP 01139-001(11) 3150-2271São Paulo – SP – CEP 01139-001Strategia-projetosnacionais@trt2.jus.br |
|----------------------------------------------------------------------------------------------------|
|----------------------------------------------------------------------------------------------------|

٦

### 1. OBJETIVOS

Fornecer informações sobre as funcionalidades do Módulo de Lotação do SIGEP-JT.

## 2. CONHECENDO OS ÍCONES

|       | Imagem 1                                |       |          |         |              |   |               |        |                  |    |  |    |
|-------|-----------------------------------------|-------|----------|---------|--------------|---|---------------|--------|------------------|----|--|----|
| 🤶 sig | 욡 SIGEP-JT   Módulo Principal   Lotação |       |          |         |              |   |               |        |                  |    |  |    |
| Cadas | tro Ta                                  | belas | Relatóri | os Ajud | la [F1]      |   |               |        |                  |    |  |    |
| 臣     | Ì۵.                                     | 書     |          | Q       | $\checkmark$ | Х | $ $ $\bowtie$ | $\leq$ | $\triangleright$ | N  |  |    |
| 1     | 2                                       | 3     | 4        | 5       | 6            | 7 | 8             | 9      | 10               | 11 |  | 12 |
|       | Fonte: CPN, 2023.                       |       |          |         |              |   |               |        |                  |    |  |    |

1. Botão "Incluir": incluir dados;

2. Botão "Alterar": alterar dados;

3. Botão "Excluir": excluir dados;

4. Botão "Imprimir": abre e imprime relatórios;

- 5. Botão "Pesquisar": pesquisa dados;
- 6. Botão "Confirmar": confirma a inclusão ou alteração de dados;
- 7. Botão "Cancelar": cancela a inclusão ou alteração de dados;
- 8. Botão "First Record": retorna ao primeiro registro;
- 9. Botão "Prior Record": retorna ao registro imediatamente anterior;
- 10. Botão "Next Record": avança para o registro seguinte;

11. Botão "Last Record": avança para o último registro;

12. Botão "Fechar a Janela": fecha a tela em uso ou encerra o módulo, caso não tenha janela aberta.

| Coordenadoria de Projetos Nacionais | Av. Marquês de São Vicente, 121 –<br>Bloco A – 15º andar<br>São Paulo – SP – CEP 01139-001 | © | (11) 3150-2271<br>estrategia-projetosnacionais@trt2.jus.br |
|-------------------------------------|--------------------------------------------------------------------------------------------|---|------------------------------------------------------------|
|                                     |                                                                                            |   | cstrategia-projetosnacionais@trtz.jus.bi                   |

## 3. CADASTRO DE LOTAÇÃO

#### 3.1 Pré requisitos:

Cadastrar os dados funcionais do servidor/magistrado/estagiário no Módulo de Gestão > Cadastro > Servidor/Magistrado;

Criar o organograma do órgão no Módulo de Comissionamento > Unidade Administrativa > Criação;

Definir a situação funcional do servidor/magistrado/estagiário nos seguintes Módulos: Quadro de Vagas, Requisição, Cessão, Exercício Provisório, Remoção ou Comissionamento.

#### 3.2 Passo a passo:

No menu Cadastro > Lotação... > pesquisar pelo nome ou matrícula do servidor clicando nas colunas 'Nome do Servidor' ou 'Matrícula' > selecionar e clicar no botão de Confirmar.

|                        | Ima   | agem 2              |                  |              |          |
|------------------------|-------|---------------------|------------------|--------------|----------|
| Lotação                |       |                     |                  |              |          |
| Matrícula: No          | me:   |                     |                  |              |          |
| Situação Atual : EFI   | ETIVO |                     |                  |              |          |
| Sigla Unidade Descriçã | io    | Data Início Lotação | Data Fim Lotação | Andar Sala 1 | Telefone |
|                        |       |                     |                  |              | 1        |
|                        |       |                     |                  |              |          |
|                        |       |                     |                  |              |          |
|                        |       |                     |                  |              |          |
|                        |       |                     |                  |              |          |
|                        |       |                     |                  |              |          |
| _                      |       |                     |                  |              |          |
|                        |       |                     |                  |              |          |

Fonte: CPN, 2023.

| Coordenadoria de Projetos Nacionais | Av. Marquês de São Vicente, 121 –<br>Bloco A – 15º andar<br>São Paulo – SP – CEP 01139-001 | ©<br>© | (11) 3150-2271<br>estrategia-projetosnacionais@trt2.jus.b |
|-------------------------------------|--------------------------------------------------------------------------------------------|--------|-----------------------------------------------------------|
| Coordenadoria de Projetos Nacionais | Av. Marquês de São Vicente, 121 –<br>Bloco A – 15º andar<br>São Paulo – SP – CEP 01139-001 | ©<br>© | (11) 3150-2271<br>estrategia-projetosnacionais@trt2.ju    |

Ao clicar no botão de Incluir aparecerá a tela abaixo:

| Figura 3                                                           |          |  |  |  |  |  |
|--------------------------------------------------------------------|----------|--|--|--|--|--|
| Manutenção de Lotação                                              |          |  |  |  |  |  |
| Servidor                                                           |          |  |  |  |  |  |
| Matrícula: Nome:                                                   |          |  |  |  |  |  |
| Situação Atual: Cargo Atual:<br>EFETIVO                            |          |  |  |  |  |  |
| Dados da Lotação Dados do Despacho Dados Complementares            |          |  |  |  |  |  |
| Data de Início da Lotação: Data Final da Lotação: № Prot. Lotação: | _        |  |  |  |  |  |
| N <sup>g</sup> do Documento: Data do Documento:                    |          |  |  |  |  |  |
| Telefone: Sala: Andar:                                             |          |  |  |  |  |  |
| Motivo da Lotação :                                                |          |  |  |  |  |  |
| ▼                                                                  |          |  |  |  |  |  |
| Tipo do Documento:                                                 |          |  |  |  |  |  |
| ,<br>Unidade Administrativa do Tribunal:                           |          |  |  |  |  |  |
|                                                                    | <u> </u> |  |  |  |  |  |
| Titular:                                                           |          |  |  |  |  |  |
| Edificio: -                                                        |          |  |  |  |  |  |
|                                                                    |          |  |  |  |  |  |

Fonte: CPN, 2023.

Preencher os campos 'Data de Início da Lotação', 'Nº do Documento', 'Data do Documento', 'Tipo de Documento'. Para a 'Unidade Administrativa do Tribunal' clicar no botão com ícone da lupa, selecionar a unidade na tela de pesquisa e clicar no Botão de Confirmar.

Nota: No campo 'Data do Documento' preencher com a data da publicação do documento.

| Coordenadoria de Projetos Nacionais<br>São Paulo – SP – CEP 01139-001 | <ul> <li>(11) 3150-2271</li> <li>estrategia-projetosnacionais@trt2.jus.br</li> </ul> |
|-----------------------------------------------------------------------|--------------------------------------------------------------------------------------|
|-----------------------------------------------------------------------|--------------------------------------------------------------------------------------|

## 4. VINCULAÇÃO DA GAS AO SERVIDOR/ GAE AO SERVIDOR

Menu Cadastro > Vinculação da GAS ao Servidor.../ Vinculação da /GAE ao Servidor... (Utilizar o menu adequado dependendo da Gratificação que deseja vincular) > Pesquisar o nome do servidor clicando nas colunas 'Nome do Servidor' ou 'Matrícula' > clicar no Botão de Confirmar > preencher os campos 'Ato','Número do Documento', 'Data de Concessão', 'Período do Efeito' e clicar no Bota de Confirmar.

| Imagem 4                                      |
|-----------------------------------------------|
| Vinculação da GAS ao Servidor                 |
|                                               |
|                                               |
| Dados de Concessão :                          |
| Ato :                                         |
| Número do Documento : Data de Concessão : -// |
| Período do Efeito :// a//                     |
|                                               |
|                                               |
|                                               |

Fonte: CPN, 2023.

## 5. VINCULAÇÃO DE ADICIONAL DE INSALUBRIDADE, PERICULOSIDADE/ RAIO-X AO SERVIDOR

Menu Cadastro > (FolhaWeb) Adicional de Insalubridade/Periculosidade/Raio-X... > Pesquisar o nome ou matrícula do servidor clicando nas colunas 'Nome do Servidor' ou 'Matrícula' > clicar no Botão de Confirmar > Botão de Incluir.

|                                     | 1                                                                                          |   | 1                                                          |
|-------------------------------------|--------------------------------------------------------------------------------------------|---|------------------------------------------------------------|
| Coordenadoria de Projetos Nacionais | Av. Marquês de São Vicente, 121 –<br>Bloco A – 15º andar<br>São Paulo – SP – CEP 01139-001 | © | (11) 3150-2271<br>estrategia-projetosnacionais@trt2.jus.br |

| Imagem 5                                         |                                    |  |  |  |
|--------------------------------------------------|------------------------------------|--|--|--|
| Adicional de Insalubridade/Periculosidade/Raio-X |                                    |  |  |  |
| Matrícula: I                                     | Nome:                              |  |  |  |
| Situação :<br>Lotação :<br>Data de Início na I   | olação :                           |  |  |  |
| Dados do Adicional -                             |                                    |  |  |  |
| Laudo Descri                                     | PERICULOSIDADE<br>RAIDX            |  |  |  |
| Ir                                               | icio: _/_/ Fim: _/_/ Percentual: 🔽 |  |  |  |
| Observaç                                         | ões :                              |  |  |  |
|                                                  |                                    |  |  |  |

Fonte: CPN, 2023.

Selecionar o tipo de adicional, preencher os dados referentes ao laudo e confirmar a inclusão dos dados.

## 6. VINCULAÇÃO DE OFICIAL AD HOC

Menu Cadastro > Vinculação de Servidor como Oficial de Justiça Ad hoc...> Pesquisar o nome ou matrícula do servidor clicando nas colunas 'Nome do Servidor' ou 'Matrícula' > clicar no Botão de Confirmar > Botão de Incluir.

|                                                                                    | Imagem 6                                                                                                   |                                |
|------------------------------------------------------------------------------------|----------------------------------------------------------------------------------------------------|--------------------------------|
| Vinculação de Oficial Ad Hoc ao S<br>Matrícula: Site<br>Nome:<br>Tipo do Documento | Vinculação de Oficial Ad Hoc ao Servidor<br>Concessão:<br>Alo:<br>Número do Documento: Data de Publicação: | i do Efeito Data Fim do Efeito |
| _                                                                                  | Período do Efeito Início: Fim:                                                                             | ł                              |

Fonte: CPN, 2023.

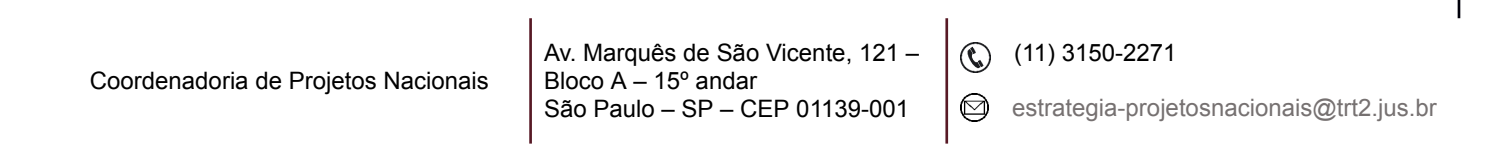

## 7. RELATÓRIO LOTAÇÃO - PESQUISA

Menu Relatórios > Lotação - Pesquisa > o sistema apresenta o organograma atual do regional. Buscar a unidade administrativa pelo campo 'Descrição da Unidade (contendo)' e clicar no botão Filtrar ou pelo próprio organograma, selecionando a unidade e clicando em 'Liberar Item' e 'OK'.

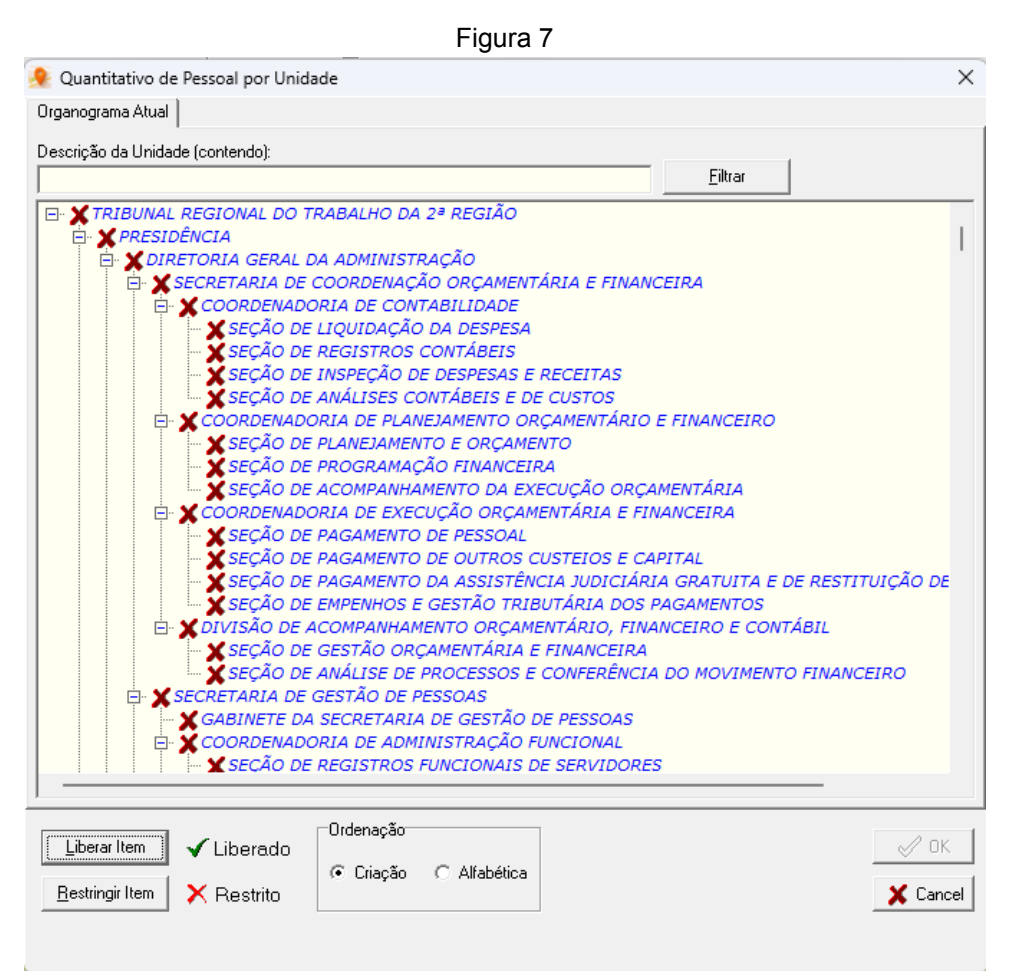

Fonte: CPN, 2023.

| Coordenadoria de Projetos Nacionais | © | (11) 3150-2271                           |
|-------------------------------------|---|------------------------------------------|
| São Paulo – SP – CEP 01139-001      | © | estrategia-projetosnacionais@trt2.jus.br |